## Límite de una Función: Criterios de las derivadas

**Idea principal del recurso educativo digital:** Se evidencia el criterio de la primera y segunda derivada de una función. **Propósito de aprendizaje del recurso educativo digital:** Conocer el algoritmo para utilizar el criterio de la primera y segunda derivada.

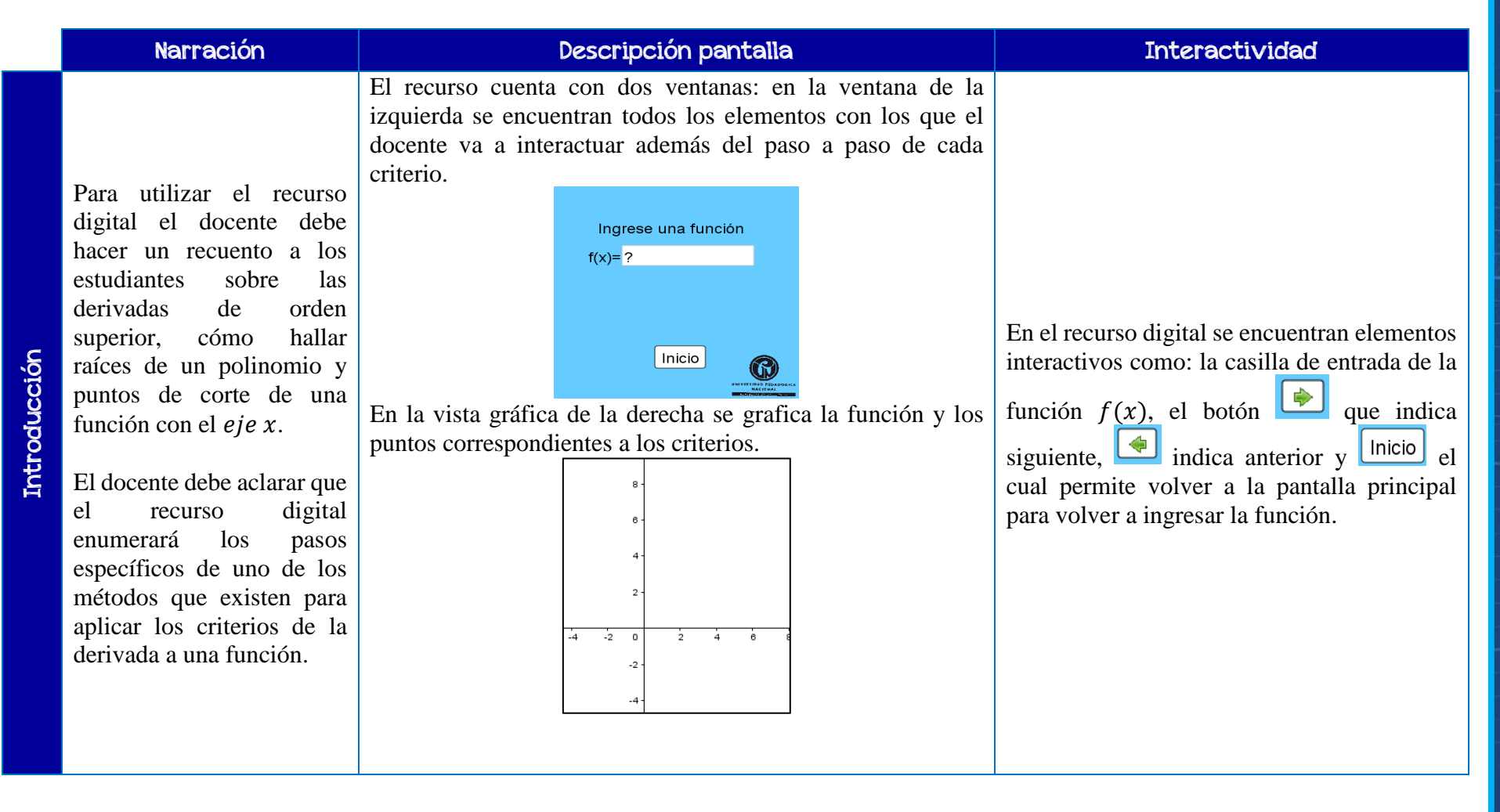

Para iniciar el docente debe ingresar la función en la vista gráfica de la izquierda, de esta manera en la parte inferior de la pantalla aparecerá la flecha que indica siguiente, el docente al seleccionar dicha flecha se presentará el criterio de la primera derivada y su desarrollo (el cual se puede ver seleccionando la flecha que indica siguiente), en paralelo cada punto que se vaya mostrando algebraicamente en la izquierda se irá mostrando en la vista gráfica de la derecha , seguido de esto se encuentra el criterio de la segunda derivada y su desarrollo. Al final de la explicación se graficará la función que se ingresó en la primera pantalla.

Inicialmente el docente debe ingresar una función (se le recomienda al docente que esta función sea de fácil de visualizar), en el siguiente paso se muestra la primera derivada de la función, seguido de esto se hallan las raíces de f'(x) y su coordenada correspondiente, después se halla la segunda derivada para aplicar el criterio de la segunda derivada y para finalizar, se establece si es mínimo o máximo; para esto el docente debe explicar con anterioridad bajo qué condiciones un punto es mínimo o máximo.

Al ingresar al recurso el docente se encuentra con lo siguiente en la pantalla

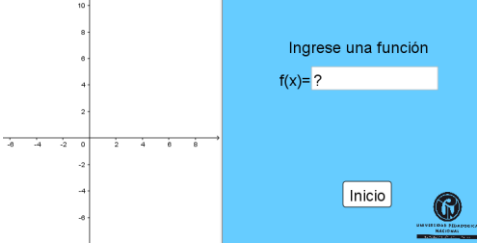

Donde podrá ingresar la función que desee, en el siguiente recuadro:

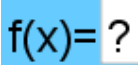

4

Para la explicación de los criterios de las derivadas el docente debe seleccionar la

flecha de siguiente para que los pasos se vayan mostrando, en caso tal que el docente requiera devolverse a algún paso, este lo podrá hacer con la flecha de anterior

Cuando el docente termine la explicación del ejercicio y desee ingresar otra función podrá hacer seleccionando el botón de

Conclusión o desenlace

Al ingresar una nueva función el docente deberá hacer la explicación de cada uno de los pasos que se encuentran en el recurso. Para reforzar los conceptos de los criterios de la primera y segunda derivada, el docente debe ser muy enfático en cada paso tanto algebraica como gráficamente, con esto los estudiantes tendrán mayor claridad de cada uno de los pasos.

Utilizar el criterio de primera y segunda derivada para describir el comportamiento de una función y hacer un dibujo de su grafica sin necesidad de llegar a evaluar en puntos aleatorios.

Algunas de las aplicaciones se encuentran en la economía, donde se requiere conseguir el valor máximo y mínimo de una cantidad que depende de la variable independiente. Otros campos donde se puede aplicar los criterios son: geometría, física, biología, industria, etc. Donde se presentan problemas que se resuelven aplicando conceptos de máximos y mínimos. De la misma manera se pretende que el estudiante logre generalizar los pasos que debe realizar los pasos para poder aplicar los criterios de las derivadas